# **Customer Portal - How to Enter Time**

Last Modified on 04/21/2025 3:36 pm CDT

## Overview

In order for you to enter in the hours your employees have worked, you'll need to create timecards in WebCenter.

\*Note\* Please contact your Staffing Provider in the event you require access to the Timecards tab.

## **Creating the Timecard**

- 1. Navigate to the Timecards tab in WebCenter
- 2. Select the "Add Missing Timecards" button at the top right:

| A<br>Home     | Timecards     |            |                 |                 |              |          |                   |
|---------------|---------------|------------|-----------------|-----------------|--------------|----------|-------------------|
| Job<br>Orders | Quick Filters | X V Status | ✓ Employee Name | Department Name | Weekend Date | Worksite |                   |
| emps          | Pay Code      | Job Title  | Assignment ID   | Adjustments     | ✓ OT         | ✓ DT     | ~                 |
| Invoices      |               |            |                 | FEWER FILTERS   |              |          | RESET SEARCH      |
| Cards         |               |            |                 |                 |              | ADD      | MISSING TIMECARDS |

3. Select "All missing timecards for this week" to add any missing timecards for the current week:

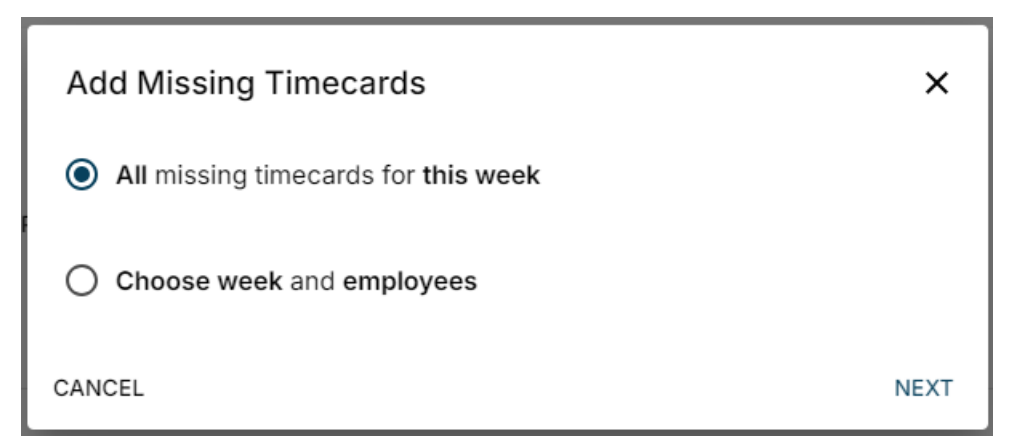

- 4. Alternatively, select "Choose week and employees" to pick and choose the employees you want to add time for or to add a late timecard:
  - Select the appropriate Weekend Date and employees from the list and select "Next" once complete:

| Add Missing Timecards   | 2            | ×      |
|-------------------------|--------------|--------|
| Select Employees        | Confirmation |        |
| Weekend Date 08/10/2024 |              |        |
| Search by Name          |              |        |
| - Select all            |              |        |
| Dish18, Pete test       |              |        |
| Dish18, Pete test       |              |        |
| Bjerknes, Jonell        |              |        |
| Dish18, Pete test       |              |        |
| Kluverzinger, Laura     |              |        |
| Timecard, Profession    |              |        |
| Timecard, Everything    |              |        |
| Timecard, Unit          |              |        |
| Timecard, SemiMonthl    |              |        |
| Timecard, Salary        |              |        |
| Timecard, DefaultFed    |              |        |
| Employee, Margaux       |              |        |
| Vision, Wanda tester    |              |        |
| solspark, solspark      |              |        |
| CANCEL                  |              | NEXT > |

• Within the confirmation window, select "Add Timecards":

| Add Missing Timecards                                         | 2           | ×             |
|---------------------------------------------------------------|-------------|---------------|
| Select Employees                                              | Confirma    | tion          |
| This action will create 2 timecard(s) for week ending o 2024. | on Saturday | , August 10,  |
| CANCEL                                                        | BACK        | ADD TIMECARDS |

Once the timecard has been created, it's time to enter in the hours the employee(s) worked.

### **Entering Time**

Time can be entered for the employee via either the Timecards or Emps (Employees) Tab.

#### **Timecards Tab**

Double-click on the timecard within the list or select the icon to the right of the timecard and select "Details" to open the "Timecard Details" window:

| □ ~ | □                 |          |     |      |      |      |                                                  |                |  |
|-----|-------------------|----------|-----|------|------|------|--------------------------------------------------|----------------|--|
|     | Bjerknes, Jonell  | Past Due | Reg | 0.00 | 0.00 | 0.00 | 0.00 Hours<br>\$0.00 Adjustments<br>\$0.00 Gross | I              |  |
|     | Bjerknes, Jonell  | Past Due | Reg | 0.00 | 0.00 | 0.00 | 0.00 Hours<br>\$0.00 Adjustments<br>\$0.00 Gross | :              |  |
|     | Dish18, Pete test | Past Due | Reg | 0.00 | 0.00 | 0.00 | 0.00 Hours<br>\$0.00 Adjustments<br>\$0.00 Gross | :              |  |
|     | Employee, Margaux | Past Due | Reg | 0.00 | 0.00 | 0.00 | 0.00 Hours<br>\$0.00 Adjustments<br>\$0.00 Gross | :              |  |
|     | Employee, Margaux | Past Due | Reg | 0.00 | 0.00 | 0.00 | 0.00 Hours<br>\$0.00 Adjustments<br>\$0.00 Gross | Copy<br>Delate |  |
| -   |                   |          | -   | ~ ~~ | ~ ~~ | ~ ~~ | 0.00 Hours                                       | Delete         |  |

Within the "Timecard Details" window, you can add/edit the hours for the days of the week, upload files, add notes, and add/edit adjustments.

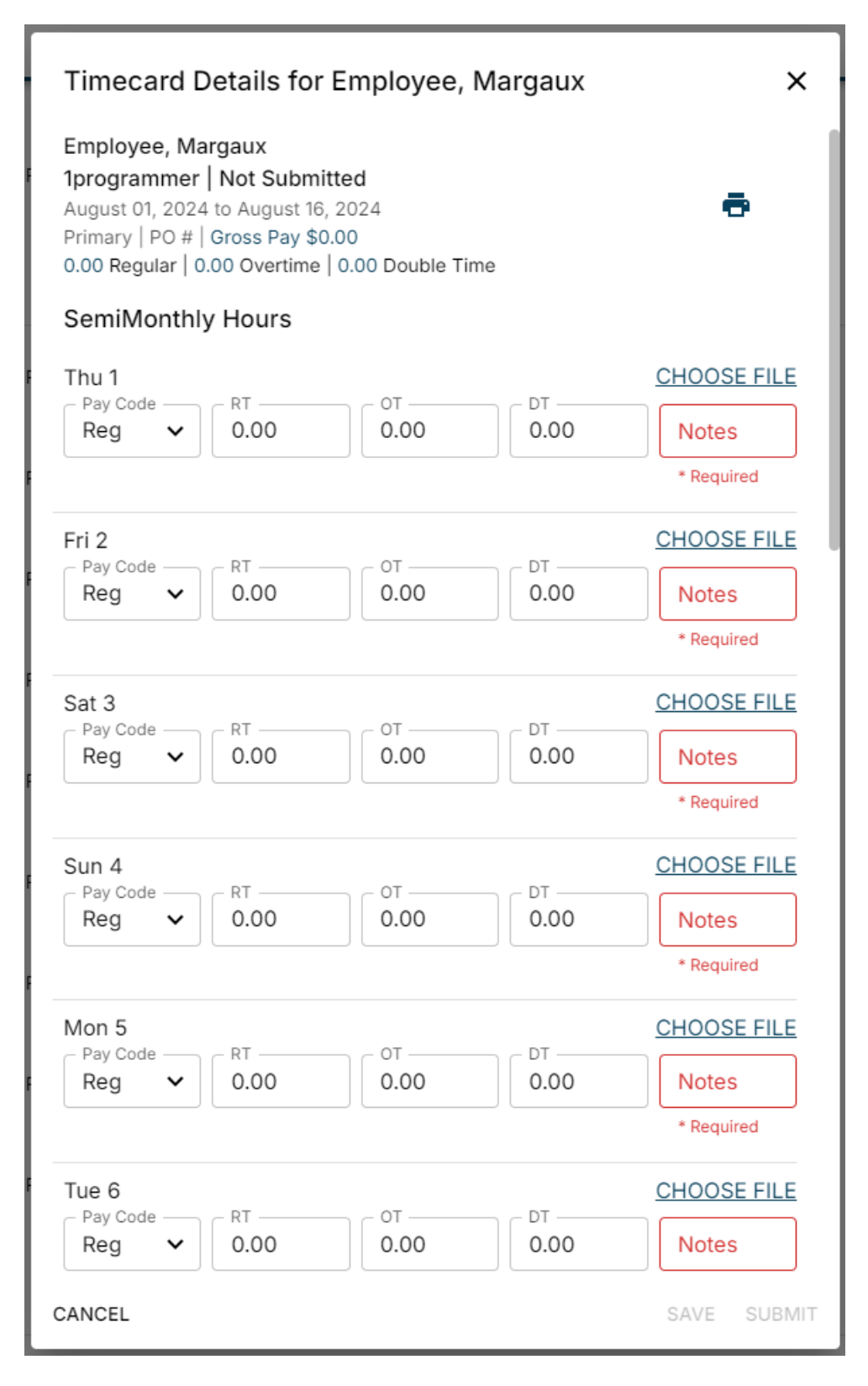

Once all changes needed have been made, select "Submit" to submit the timecard for approval.

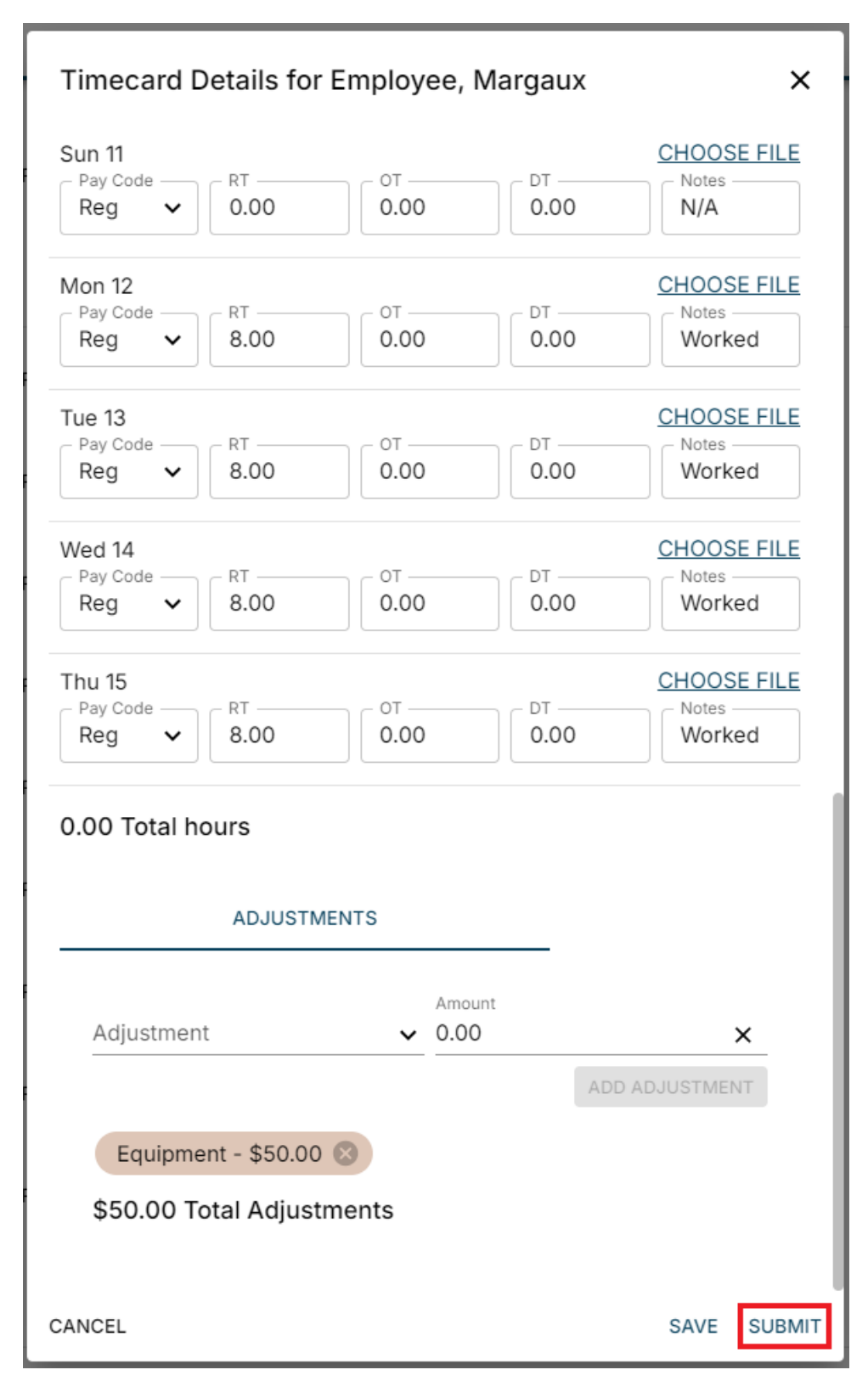

#### **Emps (Employees) Tab**

Within the Emps tab, while viewing an employee that is currently assigned, either double-click on the record or select the icon and select "Details":

| Employees                     |               |            |              |             |                               |
|-------------------------------|---------------|------------|--------------|-------------|-------------------------------|
| Quick Filters<br>Current (21) | × v Last Name | First Name | SSN          | Candidacies | <ul> <li>ID Number</li> </ul> |
|                               |               |            | MORE FILTERS |             | RESET                         |
| Name                          | Assign        | led        | Current Jobs | ID          |                               |
| Kluverzinger, Laura           | $\odot$       |            | 1            | 16622       | i                             |
| Bjerknes, Jonell              | $\odot$       |            | 1            | 4294969541  | Details                       |

Within the employees details, select "Enter Time" to open the Time Entry window:

| Kluverzinger, Laura X<br>xxx-xx-4878                                                             |                |             |                        |  |  |  |  |
|--------------------------------------------------------------------------------------------------|----------------|-------------|------------------------|--|--|--|--|
| ENTER                                                                                            | ТІМЕ           | CANE        | DIDACIES               |  |  |  |  |
| ASSIGNMENTS                                                                                      | TIMECARDS      | SKILLS      | CONTACT INFO           |  |  |  |  |
| Forklift<br>Order <u>4295023044</u> - F<br>Status: Open<br>7/21/2012 -<br>Supervisor: Ahn, Jonat | Primary<br>han | Required Do | ocs (0 of 1) Show more |  |  |  |  |

Within the Time Entry window, ensure the correct Weekend Date is selected, select the appropriate assignment you are creating the timecard for and select "Next":

| Enter Time For Empl                                    | oyee Laura Kluverz | tinger >     | < |
|--------------------------------------------------------|--------------------|--------------|---|
| Select Assignments                                     | Create Timecard    | Confirmation |   |
| Weekend Date 09/28/2024                                |                    |              |   |
| Search by Name<br>Q                                    |                    |              |   |
| Select all                                             |                    |              |   |
| ✓ Forklift<br>Primary<br>Order 4295023044<br>7/21/2012 |                    |              |   |
| CANCEL                                                 |                    | NEXT         | > |

Now you will be able to add hours, adjustments, notes, upload files, etc to the timecard. Once all of the information has been entered, select "Next":

| Enter Time For Employee Laura Kluverzinger X |                                |                |  |  |  |  |  |
|----------------------------------------------|--------------------------------|----------------|--|--|--|--|--|
| Select Assignments                           | Create Timecard                | Confirmation   |  |  |  |  |  |
| DAILY                                        |                                | WEEKLY         |  |  |  |  |  |
| Mon     Tue       8.00     8.00              | Wed Thur Fri<br>8.00 8.00 8.00 | 00 Sat Sun     |  |  |  |  |  |
| 40.00 Total hours                            |                                |                |  |  |  |  |  |
| Pay Code<br>Reg                              | ✓ Cost Cen                     | ter 🗸          |  |  |  |  |  |
| ADJUSTMENTS                                  | NOTES                          | CUSTOM *       |  |  |  |  |  |
| Adjustment                                   | ✓ Amount                       |                |  |  |  |  |  |
|                                              |                                | ADD ADJUSTMENT |  |  |  |  |  |
| Equipment - \$5.00                           | 8                              |                |  |  |  |  |  |
| \$5.00 Total Adjustm                         | nents                          |                |  |  |  |  |  |
| Reimbursements                               |                                |                |  |  |  |  |  |
| MISC                                         | DELIV 1/2                      | DELIV 1        |  |  |  |  |  |
|                                              | TELE                           |                |  |  |  |  |  |
| \$0.00 Total Reimbu                          | rsements                       |                |  |  |  |  |  |
| CANCEL                                       |                                | BACK NEXT >    |  |  |  |  |  |

Within the Confirmation window, you will see the action that is about to be completed. Select "Confirm" to create the timecard for the employee:

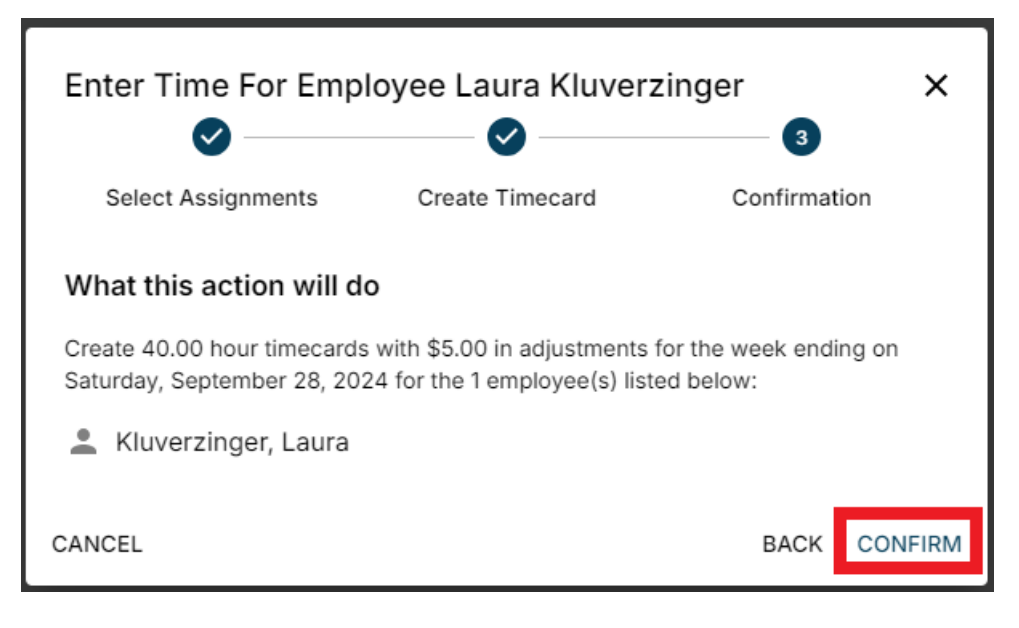

The timecard can now be reviewed and submitted for approval within the Timecards tab.

## **Submitting Timecards**

Select the checkbox next to the edited/unsubmitted timecard(s) and choose the "Submit Selected" option at the top left:

| Submit Selected Submit & Approve Delete                     |          |      |      |      |                                                  |
|-------------------------------------------------------------|----------|------|------|------|--------------------------------------------------|
| Employee Name Status                                        | Pay Code | RT   | от   | DT   | Hours                                            |
| □ → Week Ending On Saturday, August 31, 2019                |          |      |      |      | 2.00 Total hours                                 |
| □ → Week Ending On Saturday, September 14, 2019             |          |      |      |      | 72.00 Total hours                                |
| □ → Week Ending On Saturday, January 1, 2022                |          |      |      |      | 153.00 Total hours                               |
| □ → Week Ending On Monday, January 31, 2022                 |          |      |      |      | 8.00 Total hours                                 |
| <ul> <li>Week Ending On Saturday, March 16, 2024</li> </ul> |          |      |      |      | 9.00 Total hours                                 |
| Bjerknes, Jonell Past Due                                   | Reg      | 9.00 | 0.00 | 0.00 | 9.00 Hours<br>\$0.00 Adjustments<br>\$0.00 Gross |

Optionally, you can select the "Submit & Approve" option if you are listed as an eligible timecard approver and the timecard is ready to be sent to payroll:

| Submit Sel | Submit & Approve Delete  |                    |          |      |      |      |                                                  |  |  |
|------------|--------------------------|--------------------|----------|------|------|------|--------------------------------------------------|--|--|
| •          | Employee Name            | Status             | Pay Code | RT   | OT   | DT   | Hours                                            |  |  |
| □ >        | Week Ending On Saturday, | August 31, 2019    |          |      |      |      | 2.00 Total hours                                 |  |  |
| □ >        | Week Ending On Saturday, | September 14, 2019 |          |      |      |      | 72.00 Total hours                                |  |  |
| □ >        | Week Ending On Saturday, | January 1, 2022    |          |      |      |      | 153.00 Total hours                               |  |  |
| □ >        | Week Ending On Monday,   | January 31, 2022   |          |      |      |      | 8.00 Total hours                                 |  |  |
| <b>Z</b> ~ | Week Ending On Saturday, | March 16, 2024     |          |      |      |      | 9.00 Total hours                                 |  |  |
|            | Bjerknes, Jonell         | Past Due           | Reg      | 9.00 | 0.00 | 0.00 | 9.00 Hours<br>\$0.00 Adjustments<br>\$0.00 Gross |  |  |

\*Note\* The updated WebCenter Customer Portal contains all the functionality as Legacy WebCenter, but in the event you need to navigate back to Legacy, you can select the "Back to Legacy WebCenter" option to the top right of the WebCenter window:

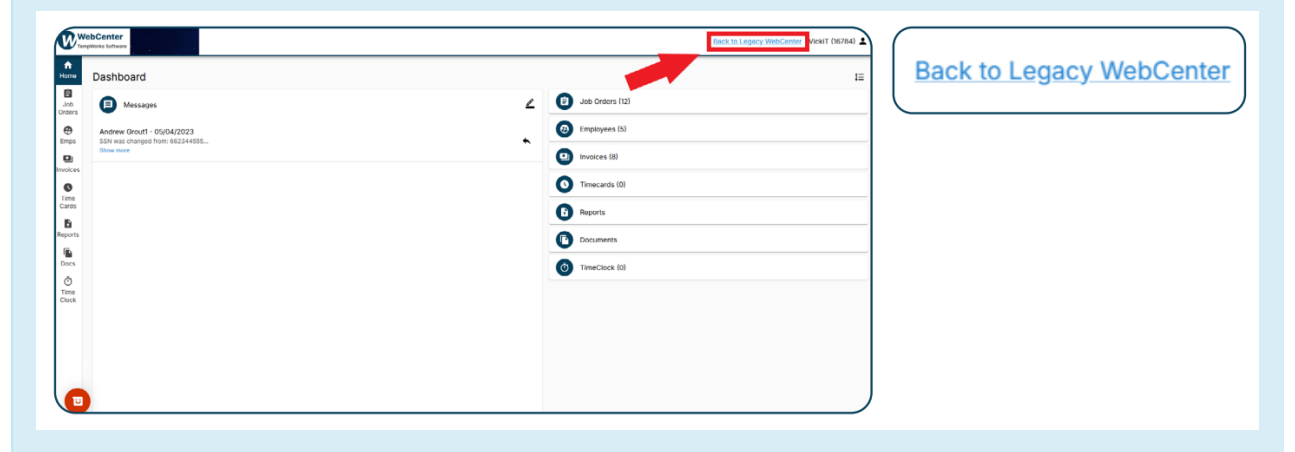

For more information on navigating to the Legacy WebCenter, along with the feedback survey, please see the article titled Customer Portal - Navigating to Legacy & Feedback Survey.

## **Related Articles**